## Setup or Modify CDHB Mail Account on Android or iPhone

## Further device specific instructions (CDHB Intranet site)

## SETUP CDHB MAIL (EXCHANGE) ACCOUNT on Android Phone

- 1. Go to the Start screen. To open the menu, swipe up or down on the screen.
- 2. Choose Samsung.
- 3. Choose Email.
- 4. If this screen appears, choose the list symbol. Choose the settings Symbol and then **Add account**. If this screen does not appear, go to the next step
- 5. Choose Email address and enter your CDHB email address
- 6. Choose **Password** and enter your CDHB password
- 7. Choose MANUAL SETUP
- 8. Choose Microsoft Exchange ActiveSync
- 9. Under Email Address enter your CDHB email address if not already there
- 10. Under Domain\username enter cdhb\username (eg cdhb\mobilesupport)
- 11. Under Password enter your CDHB password if not already there
- 12. Scroll down
- 13. Under Exchange server enter mail.cdhb.health.nz
- 14. Choose **SIGN IN.** The information will be verified. If an error message is displayed, verify the settings and choose **SIGN IN.**
- 15. The Email account has been configured and is ready for use. Return to the start screen.

Further help on Android Exchange Mail Setup (Microsoft external website)

## SETUP/MODIFY CDHB MAIL (EXCHANGE) ACCOUNT on iPhone

The following steps can only be completed provided you have an active data connection either by Wi-Fi or mobile data

You must also have added a minimum 4 digit security PIN to the phone otherwise during email setup you will be prompted to add one

1. Tap Settings

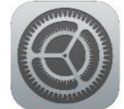

- 2. Tap Accounts & Password
- 3. Tap Add Account

- 4. Tap Exchange
- 5. Enter your exchange (CDHB) email address, Password & Tap Next
- 6. Tap the **Server** field
- 7. Enter in your exchange server address as **mail.cdhb.health.nz** scroll to bottom and tap the right arrow
- 8. Tap Edit Details when the message "Couldn't open connection to server" comes up
- 9. Tap the **Domain** field
- 10. Enter in **CDHB**
- 11. Tap the Username field
- 12. Enter in Your network username (Remember to enter your computer login username)
- 13. Tap Next

| ••⊃ 2degrees 🕈 | 9:50 AM                    | \$ 94% 🎞 · |
|----------------|----------------------------|------------|
| Cancel         | Exchange                   | Save       |
| Email          | service.desk@cdhb.health.ı | nz         |
| Server         | mail.cdhb.health.nz        |            |
| Domain         | CDHB                       |            |
| Username       | username                   |            |
| Password       | •••••                      |            |
| Description    | CDHB Mail                  |            |
|                | Exchange Device ID         |            |

- 14. If a Passcode has not been setup, the device will prompt for one to be set.
- 15. Tap the home button and wait a few minutes for email to sync
- 16. You should now be able to access email from the email icon

**IMPORTANT** Note that when you change your network password, you must also then manually **Modify** the password within email settings to continue accessing your CDHB exchange email on your smartphone, instructions to do this below. *"Its best practice to change your password on your smartphone immediately after changing it on the computer"* 

To Modify the network password in Exchange email settings

1. Tap Settings

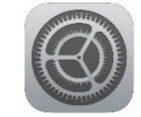

- 2. Tap Accounts & Password
- 3. Tap Exchange

- 4. Tap **Account** (email address)
- 5. Under "Password" tap and enter in your new network password
- 6. Tap **Done** at the bottom and wait for new server settings to be checked
- 7. Tap the **Home button** to return to the **Home Screen**
- 8. Within a few minutes emails should be syncing again

<u>Further help on IOS Exchange Mail Setup</u> (Microsoft external website)